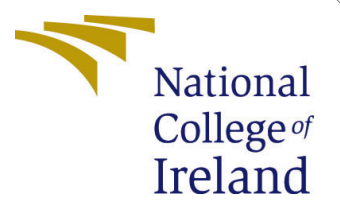

# Configuration Manual

MSc Research Project Cloud Computing

Prathamesh Warekar Student ID: 21230196

School of Computing National College of Ireland

Supervisor: Prof. Sean Heeney

#### National College of Ireland Project Submission Sheet School of Computing

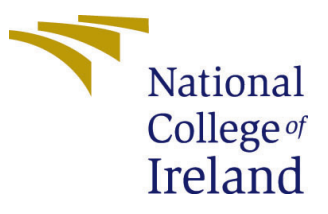

| Student Name:        | Prathamesh Warekar   |
|----------------------|----------------------|
| Student ID:          | 21230196             |
| Programme:           | Cloud Computing      |
| Year:                | 2024                 |
| Module:              | MSc Research Project |
| Supervisor:          | Prof. Sean Heeney    |
| Submission Due Date: | 25/04/2024           |
| Project Title:       | Configuration Manual |
| Word Count:          | XXX                  |
| Page Count:          | 7                    |

I hereby certify that the information contained in this (my submission) is information pertaining to research I conducted for this project. All information other than my own contribution will be fully referenced and listed in the relevant bibliography section at the rear of the project.

<u>ALL</u> internet material must be referenced in the bibliography section. Students are required to use the Referencing Standard specified in the report template. To use other author's written or electronic work is illegal (plagiarism) and may result in disciplinary action.

| Signature: |                 |
|------------|-----------------|
| Date:      | 25th April 2024 |

#### PLEASE READ THE FOLLOWING INSTRUCTIONS AND CHECKLIST:

Attach a completed copy of this sheet to each project (including multiple copies).Attach a Moodle submission receipt of the online project submission, to<br/>each project (including multiple copies).You must ensure that you retain a HARD COPY of the project, both for

your own reference and in case a project is lost or mislaid. It is not sufficient to keep a copy on computer.

Assignments that are submitted to the Programme Coordinator office must be placed into the assignment box located outside the office.

| Office Use Only                  |  |
|----------------------------------|--|
| Signature:                       |  |
|                                  |  |
| Date:                            |  |
| Penalty Applied (if applicable): |  |

# Configuration Manual

Prathamesh Warekar 21230196

### 1 Introduction

This document is comprehensive guide to configure and customize various aspects of our system. This manual will provide the necessary information to implement the system to your specific needs.

## 2 Purpose

The purpose of this manual is to provide clear and detailed instructions on how to configure and manage different components of our system.

## 3 Configuration requirements

A technical document that acts as a manual for developing software is mentioned in this section.

### 3.1 Hardware used for implementation

The following hardware was used for the experiment.:

- Processor: AMD ryzen 5 5600H with Radeon Graphics 3.30 GHz
- RAM: 8gb
- System type: 64-bit operating system, x64-based processor

#### 3.2 Minimum hardware requirements:

- Operating System:
  - 1. Windows 10 or 11
  - 2. Ram: 8gb
  - 3. Mac OS X 10.11 or higher, 64-bit
  - 4. Linux: RHEL 6/7, 64-bit

#### 3.3 Software Requirements

- Google Colaboratory: cloud-based jupyter notebook, python version 3.9.
  - Email: Gmail account in order to use the drive.
  - Browser: Any.
  - Other Software: notepad, word.

# 4 Project recreation

In this section, instructions are given in steps to execute the project.

### 4.1 Environment setup

- Step 1: Launch the Google Collaboratory. Link: https://research.google.com/ colaboratory/Radovanovic (2023)
- Step 2: Navigate to the file area and launch a new notebook.

| 😋 colab.research.google.com |              |          |                                              |               |                |   |            |
|-----------------------------|--------------|----------|----------------------------------------------|---------------|----------------|---|------------|
| come To Colaboratory        |              |          |                                              |               |                |   |            |
| Edit View Insert Runti      | Open netebo  |          |                                              |               |                |   |            |
| f contents                  |              |          |                                              |               |                |   |            |
| ı started                   | Examples     | >        | Search notebooks                             |               |                | ۹ | 面          |
| cience                      | Recent       | >        |                                              |               |                |   | -          |
| ne learning                 |              |          | Title                                        | Last opened 🔸 | First opened 🔨 |   |            |
| lesources                   | Google Drive | >        | <b>60</b> Websers To Oslahami                | 5.10 DM       | A              |   | <b>C</b> 2 |
| atured examples             | GitHub       |          |                                              | 5:12 PM       | Aug 9, 2023    |   | كا<br>     |
| ection                      |              | <b>´</b> | Copy of Copy of cloud_cpu_utilisation_code   | 5:12PM        | 5:12 PM        | 2 | ß          |
|                             | Upload       | >        |                                              |               |                |   |            |
|                             |              |          | Copy of cloud_cpu_utilisation_code_azure.ip. | 5:10 PM       | April 5        | A | Ø          |
|                             |              |          | final_script_wine.jpynb                      | 5:09 PM       | Aug 9, 2023    | 4 | ß          |

Figure 1: Noteboook creation

• Step 3: Navigate to "upload," then choose the file to upload.

|                   |              | n and an unit of the                                                      |
|-------------------|--------------|---------------------------------------------------------------------------|
|                   | u_utilisatio |                                                                           |
|                   | Toola Theip  | <u>All changes saves</u>                                                  |
| 🗄 Files           | × + Co       | de + Text                                                                 |
|                   |              |                                                                           |
|                   |              | from google.colab import drive                                            |
| [v] 🗁             | 274 -        | drive.mount('/content/drive')                                             |
| ↓ drive           | Ð            | Mounted at /content/drive                                                 |
| 😋 🕨 🔄 sample_data |              |                                                                           |
| ~                 | ~            | Importing Libraries                                                       |
|                   |              |                                                                           |
|                   |              |                                                                           |
|                   | []           | #importing all libraries                                                  |
|                   |              | import sklearn                                                            |
|                   |              | import numpy as np                                                        |
|                   |              | import seaborn as sns                                                     |
|                   |              | import tensorflow as tf                                                   |
|                   |              | import plotly.express as px                                               |
|                   |              | import plotly.offline as py                                               |
|                   |              | from sklearn import metrics                                               |
|                   |              | import mathlotlib.nynlot as nlt                                           |
|                   |              | import plotly.graph_objects as go                                         |
|                   |              | from sklearn.preprocessing import MinMaxScaler                            |
|                   |              | <pre>from sklearn.model_selection import train_test_split</pre>           |
|                   |              | from sklearn.ensemble import ExtraTreesRegressor, AdaBoostRegressor, Stac |

Figure 2: File upload

• Step 4: Import the dataset file via Drive.

### 4.2 Packages and libraries

After successfully uploading the dataset, import the libraries mentioned below.

- Plotly
- Matplotlib
- Numpy
- tensorflow
- Seaborn
- Sci-kit learn
- Pandas

# 5 Phases

To execute the methodology of this research, follow the below steps:

To run all steps simultaneously, the above button can be clicked as shown in Figure 5.

Running every step one by one is recommended, as shown in Figure 6.

After running the first cell, the permission window will pop up to access the dataset placed on the drive. ( in this case, I am using my Gmail account.) as shown in Figure 8

| 🛏 Files 🗖 🗙                                                                                                    | + Code + Text                                                                                                    |
|----------------------------------------------------------------------------------------------------|----------------------------------------------------------------------------------------------------|
| Q       Image: C       Image: Q         {x}       Image: C       Image: Q         Image: C       Image: Q       Image: Q         (x)       Image: C       Image: Q         Image: C       Image: Q       Image: Q         (x)       Image: Q       Image: Q         Image: Q       Image: Q       Image: Q         Image: Q       Image: Q </th <th><pre>from sklearn.svm import SVR import matplotlib.pyplot as plt import plotly.graph_objects as go from sklearn.preprocessing import MinMaxScaler from sklearn.model_selection import train_test_split from sklearn.ensemble import ExtraTreesRegressor, AdaBoostRegressor, StackingRegressor import warnings warnings.filterwarnings('ignore')</pre></th> | <pre>from sklearn.svm import SVR import matplotlib.pyplot as plt import plotly.graph_objects as go from sklearn.preprocessing import MinMaxScaler from sklearn.model_selection import train_test_split from sklearn.ensemble import ExtraTreesRegressor, AdaBoostRegressor, StackingRegressor import warnings warnings.filterwarnings('ignore')</pre> |
|                                                                                                    | <ul> <li>Data Loading</li> </ul>                                                                                                    |
|                                                                                                    | <pre>[ ] #laoding dataset into DF<br/>DF = pd.read_csv('/content/drive/MyDrive/cloud_cpu_utilisation/Azure_Data/azure.csv')<br/>DF.head()</pre>                                                                                                    |
|                                                                                                    | timestamp min cpu max cpu avg cpu                                                                                                    |
|                                                                                                    | <b>0</b> 2017-01-01 00:00:00 715146.536821 2.223302e+06 1.229569e+06                                                                                                    |
|                                                                                                    | 1 2017-01-01 00:05:00 700473.840324 2.212393e+06 1.211322e+06                                                                                                    |

Figure 3: Dataset import

| 4   | Drive          | Q s  | earch in Drive                             |       | 丰               |           | 0 | 9 🏟 |   |    |
|-----|----------------|------|--------------------------------------------|-------|-----------------|-----------|---|-----|---|----|
| +   | New            | My [ | My Drive > cloud_cpu_utilisation -         |       |                 |           |   |     | Ō | 81 |
| â   | Home           | Type | People • Modified •                        |       |                 |           |   |     |   |    |
| • 4 | My Drive       | Name | $\downarrow$                               | Owner | Last modified 👻 | File size |   | :   |   |    |
| •   | Computers      |      | Azure_Data                                 | 🚺 me  | 26 Mar 2024 me  | _         |   | :   |   |    |
| 20  | Shared with me |      |                                            |       |                 |           |   |     |   | -  |
| S   | Recent         |      | Copy of Copy of cloud_cpu_utilisation_code | U me  | 18:23 me        | 3 MB      |   |     |   |    |
| .∧, | Starrad        | _    |                                            | _     |                 |           |   |     |   |    |

Figure 4: Dataset folder

ONCE the setup is done as mentioned above, run every cell one by one to get the below results

| CO Copy of Copy<br>File Edit View Ins | of cloud_cpu_utilisation_<br>ert Runtime Tools Help La | code_azure.ipynb<br>st saved at April 23 | ☆ |  |
|---------------------------------------|--------------------------------------------------------|------------------------------------------|---|--|
| = + Code + Text                       | Run all                                                | Ctrl+F9                                  |   |  |
|                                       | Run before                                             | Ctrl+F8                                  |   |  |
| م from google.c                       | ola Run the focused cell                               | Ctrl+Enter                               |   |  |
| drive.mount('                         | /co Run selection                                      | Ctrl+Shift+Enter                         |   |  |
| Mounted at /c                         | ont Run after                                          | Ctrl+F10                                 |   |  |
| ~                                     | Interrupt execution                                    |                                          |   |  |
| 🗉 🗸 Importing                         | Restart session                                        |                                          |   |  |
|                                       |                                                        |                                          |   |  |
| [] #importing a]                      | Disconnect and delete run                              | time                                     |   |  |
| import sklear<br>import numpy         | Change runtime type                                    |                                          |   |  |
| import pandas<br>import seabor        | n a Manage sessions                                    |                                          |   |  |
| import tensor                         | flo View resources                                     |                                          |   |  |
| import plotly<br>import plotly        | .ex<br>View runtime logs                               |                                          |   |  |
| from sklearn                          | import metrics                                         |                                          |   |  |
| from sklaarn                          | sym import SV/P                                        |                                          |   |  |

#### Figure 5: Run all cells at once

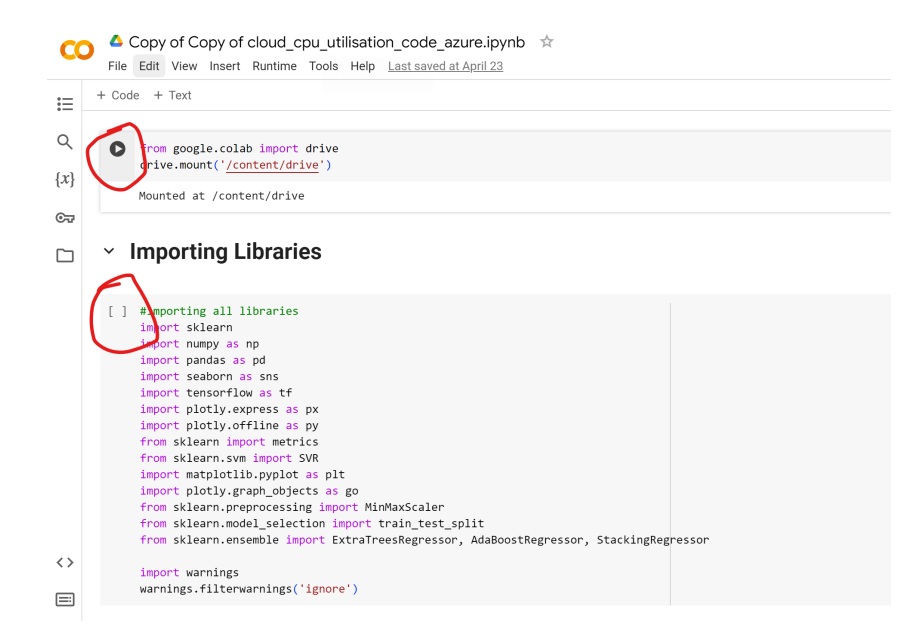

Figure 6: Run one cell at a time

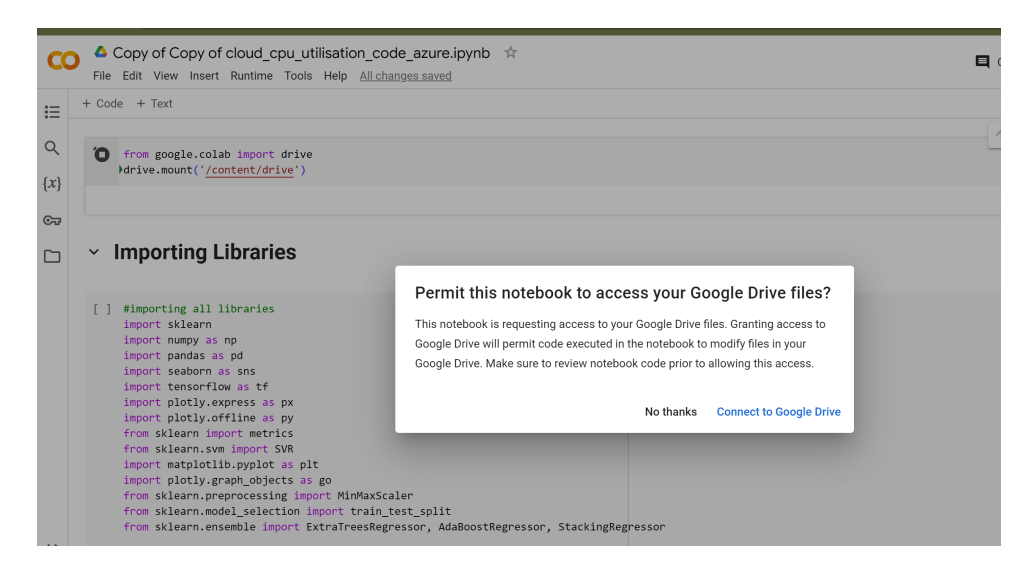

Figure 7: Goodle drive access

| COPY of Copy of Cloud_cpu_u                                                                                                    | tilisation_code_azure.ipynb                                                                                                    | 📮 Cor |
|----------------------------------------------------------------------------------------------------|----------------------------------------------------------------------------------------------------|-------|
| <ul> <li>Geopy of Copy of Codd_cpp_d</li> <li>File Edit View Insert Runtime Tools</li> <li>Files</li> <li>Image: A state of the state of the stateo</li></ul> | <pre>initial code_azule.pynD ix Help All changes saved + Code + Text [] #import ing all libraries import sklearn import sklearn import pandas as pd import seaborn as sns import tensorflow as tf import plotly.express as px import plotly.offline as py from sklearn.svm import SVR import matplotlib.pyplot as plt import plotly.graph_objects as go from sklearn.preprocessing import MimMaxScaler</pre> | Cor   |
|                                                                                                    | <pre>from sklearn.model_selection import train_test_split from sklearn.ensemble import ExtraTreesRegressor, AdaBoostRegressor, StackingRegressor import warnings warnings.filterwarnings('ignore')</pre>                                                                                                    |       |
|                                                                                                    | V Data Loading                                                                                                    |       |

Figure 8: library import

# 6 Results

1. Support vector regressor model

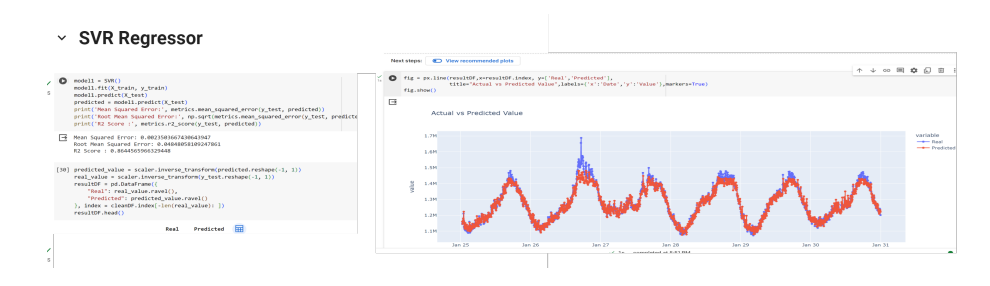

Figure 9: SVR result

2. Extra tree regressor

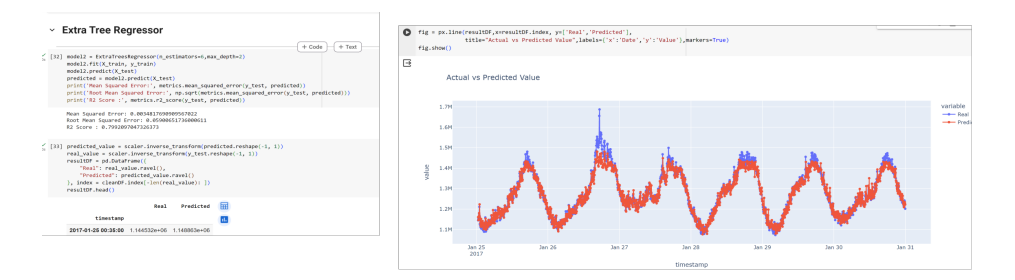

Figure 10: Extra tree result

3. AdaBoost Regressor

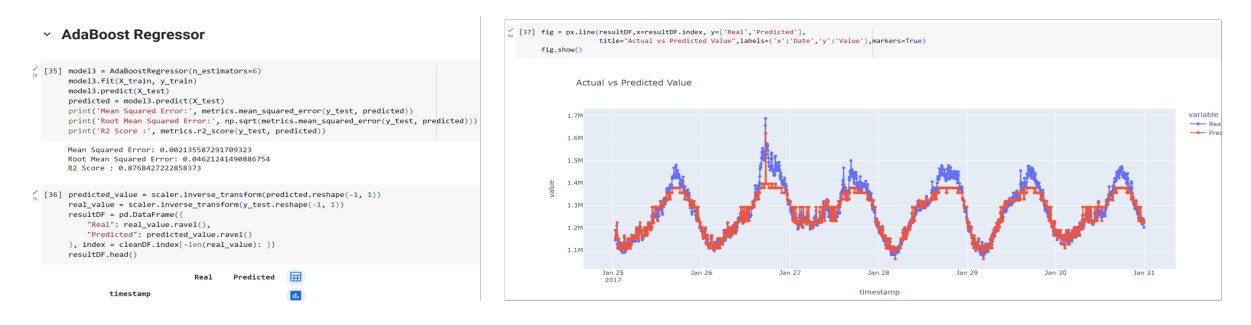

Figure 11: ADA boost regressor result

4. Stacking tree regressor

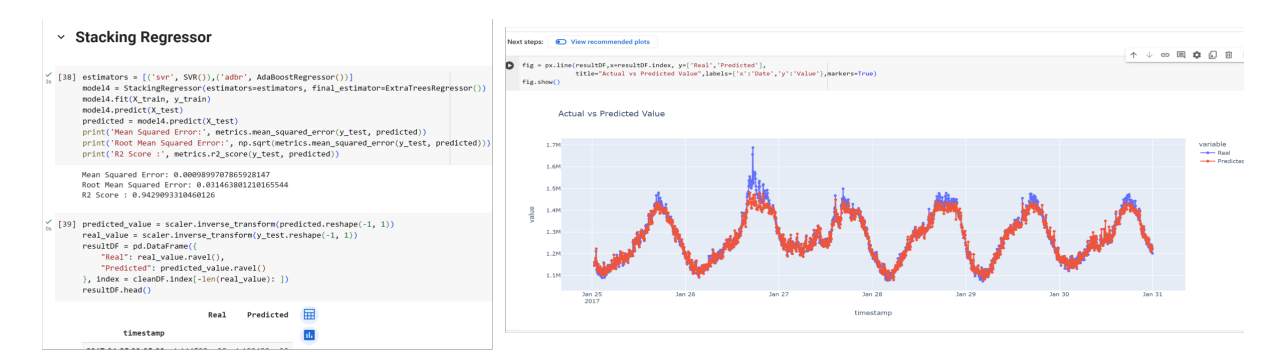

Figure 12: Stacking tree result

# References

Radovanovic, I. (2023). Google colab - a step-by-step guide - algotrading101 blog. URL: https://algotrading101.com/learn/google-colab-guide/